# ONLINE IMMUNIZATION EDUCATION MODULE

RICH LAKIN, MSPH, MPA

Ο

IMMUNIZATION PROGRAM MANAGER

UTAH DEPARTMENT OF HEALTH

## What are Vaccines?

Vaccines are substances that teach your immune system what an invasive microbe looks like. This allows your body to protect itself from specific diseases. It is a natural process that uses your body's own natural defense system to keep you safe from serious illnesses.

This process is more natural than medicines, treatments, or vitamin supplements. It makes use of your body's strengths and protects you from diseases that could do serious harm.

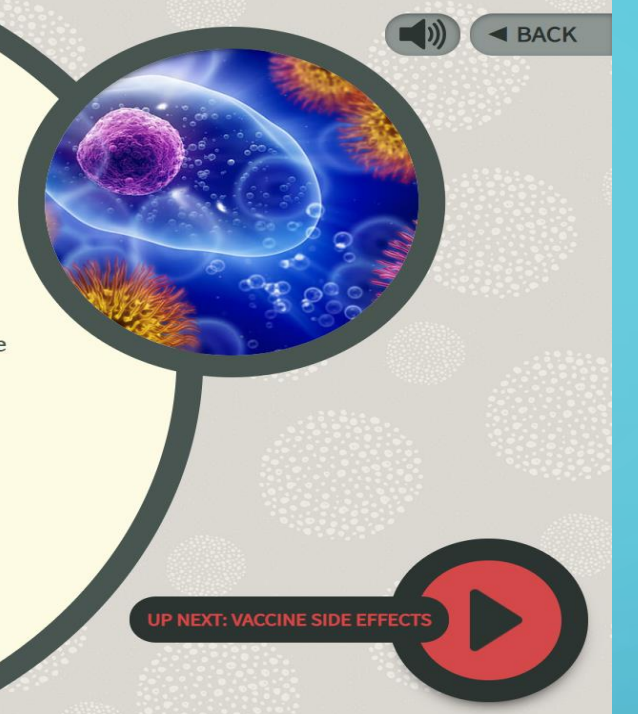

We added a "back button" to allow the user to go to the previous slide. This was also recommended by many users who have taken the module.

User input told us they wanted more information about vaccine safety. Many of the users were concerned about autism and said they wanted more information. We have provided links to studies where they can go to get more information.

### Vaccines Are Safe

Vaccines are a safe and effective way to protect your health. Due to a fraudulent study written by a discredited doctor, some people mistakenly believe that vaccines can cause autism. However, numerous studies have proven that vaccines do not cause autism. You can learn more about these studies at the following links:

Johns Hopkins University—The Science is Clear: Vaccines are Safe, Effective, and Do Not Cause Autism

<u>Centers for Disease Control and</u> <u>Prevention—Vaccines Do Not Cause</u> <u>Autism</u>

<u>Children's Hospital of Philadelphia—</u> <u>Vaccines and Autism</u> Vaccines have saved millions of lives, and their value to our health cannot be overstated.

UP NEXT: INFORMATION ABOUT VACCINE-PREVENTABLE DISEASES IN THE U.S

The continued feedback that we have received from users is more information about vaccines and vaccine safety. The following links represent the following.

- Reported cases and deaths from vaccine preventable diseases since the 1950's.
- A comprehensive information on routinely used vaccines and the diseases they prevent.
- Growing Up With Vaccines: What Should Parents Know?
- Children's Hospital of Philadelphia "Vaccine Education Center." Complete, up-to-date and reliable information about vaccines to parents and healthcare professionals.

# YOU CAN LEARN MORE ABOUT VACCINES AT THE FOLLOWING LINKS

<u>Reported Cases and Deaths from Vaccine Preventable Diseases, United States</u>

Epidemiology and Prevention of Vaccine-Preventable Diseases

Vaccines & Immunizations

Vaccine Education Center

Below is a sample of the current module slide (total of three) that were titled "Myth and Reality." We replaced these three "Myth and Reality" slides with three graphs (on the next slide) that represent reported deaths from vaccine-preventable diseases and the year the vaccine was introduced. At the bottom of each graph we reference our source if users want more information about these graphs.

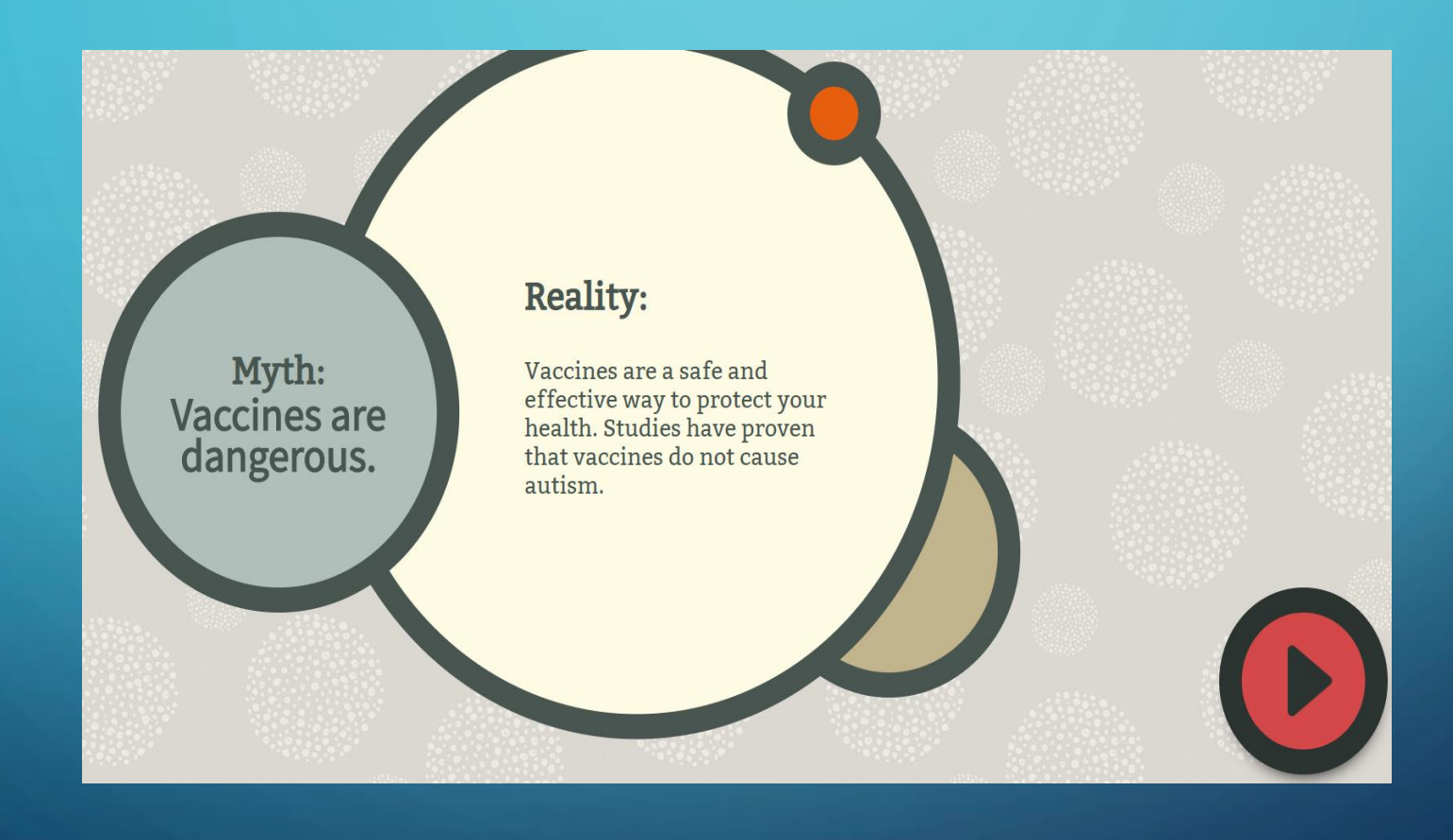

Replaced "Myth and Reality" slides with these graphs

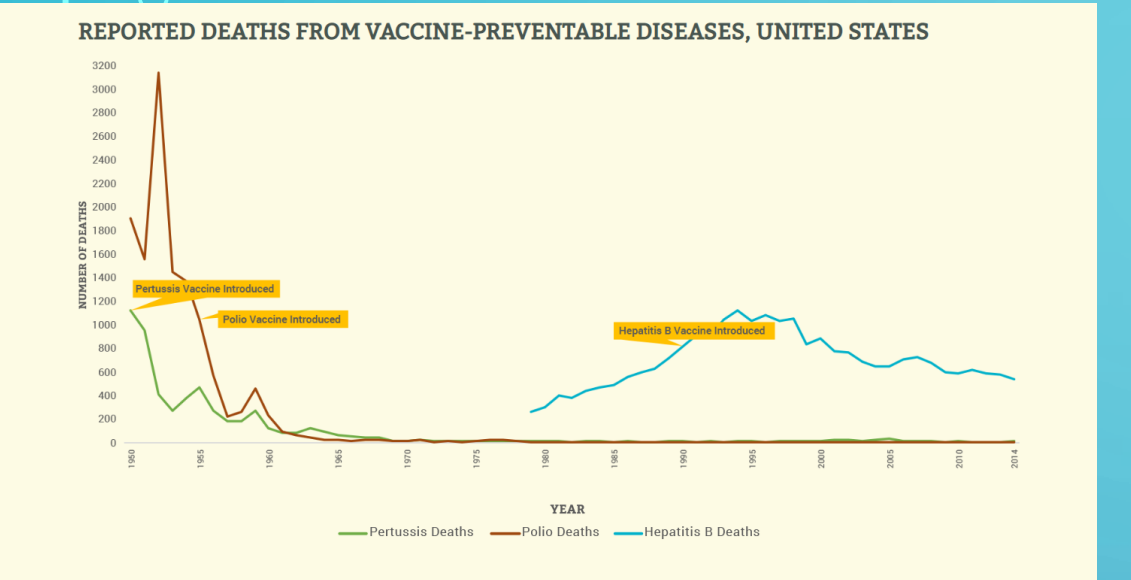

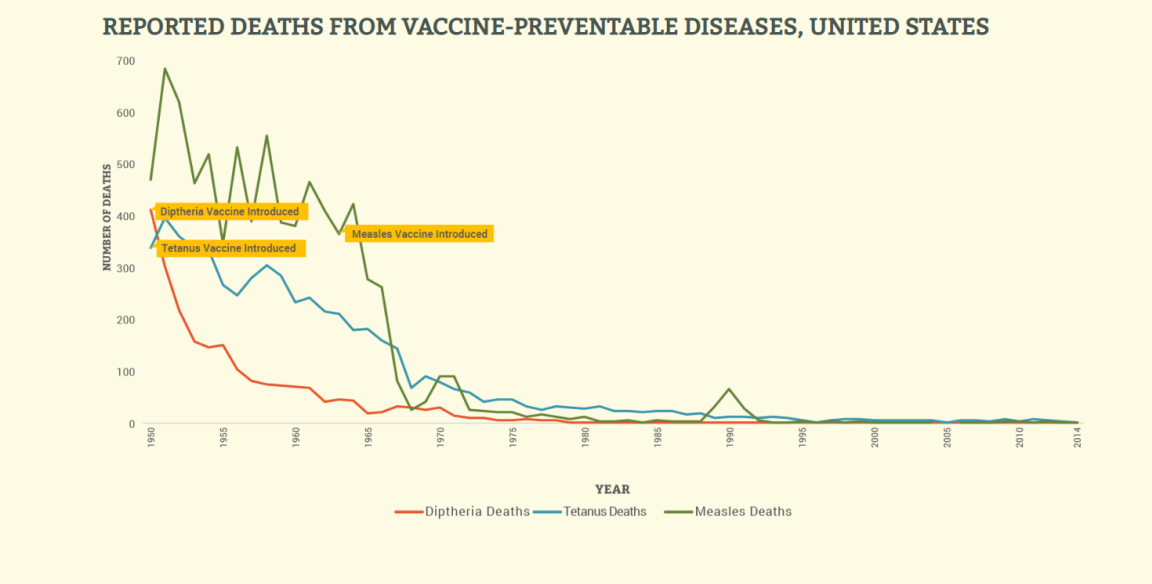

#### wrce: https://www.cdc.gov/vaccines/pubs/pinkbook/downloads/appendices/E/reported-cases.pdf

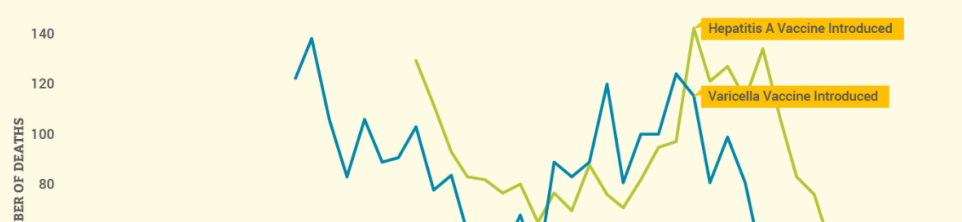

**REPORTED DEATHS FROM VACCINE-PREVENTABLE DISEASES, UNITED STATES** 

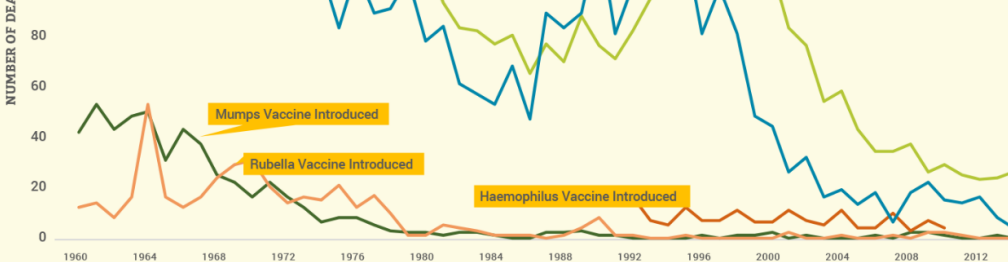

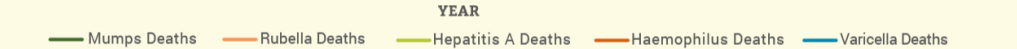

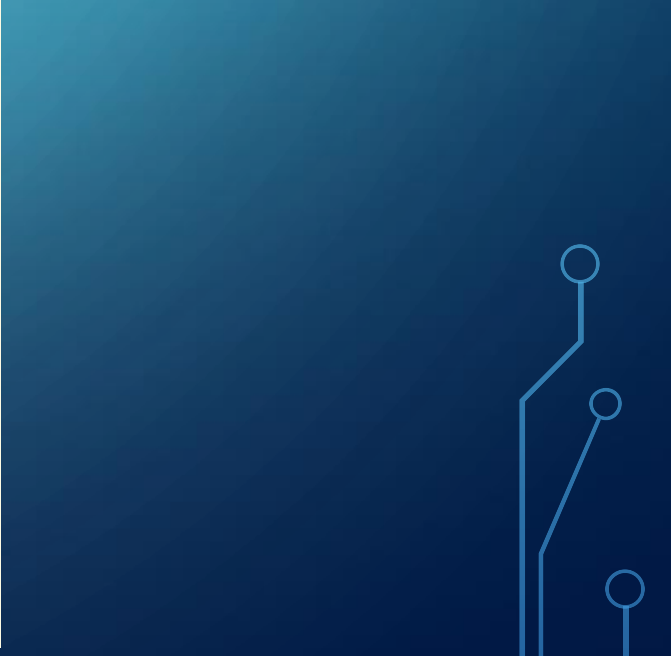

Based on user testing and feedback we updated these two sections within the module to make it easier to understand and navigate.

Par

Stu

EDIT

**Congratulations!** You have completed the Vaccination Education presentation. Please enter exemptions for each student and double check your information to make sure it's correct.

We have enlarged the section "Add Exemptions" so it is easier to find and made the instructions easier to understand.

Parent/Guardian's Full Name: Email Address: rlakin@utah.gov Phone Number: 8015389450 Address: 222 28 street slc, UT. 84114

### Student #1

Full Name: Test Test Student's School: Manila High Date of Birth: 05/16/2005 Grade: 7

> We have improved the "Exemption Reason" section so the user knows they must select either Personal, Religious or Medical and click on the exemptions they are claiming.

| ADD EXEMPTIONS                     |              |        |   |
|------------------------------------|--------------|--------|---|
|                                    |              |        |   |
|                                    |              |        |   |
| Exemption Reason:                  |              |        |   |
| Select One                         |              |        | • |
| Exemptions: (Check all that apply) |              |        |   |
| DTaP                               | - Tdap       | Polio  |   |
| Hib                                | Pneumococcal | MMR    |   |
| Varicella (Chickenpox)             | Hep A        | Нер В  |   |
| Meningococcal                      |              |        |   |
|                                    |              |        |   |
|                                    | SAVE         | CANCEL |   |
|                                    |              |        |   |

Some users recommended making the certificate more professional. We updated the certificate and to the left is the current certificate and to the right is the new certificate.

# CERTIFICATE OF - VACCINATION EDUCATION -

Test Test has completed the the online vaccination education module.

| school          |
|-----------------|
| 0/10/0010       |
| U/12/2018       |
| term subprint ( |
| ).(~            |
|                 |
|                 |

6

Immunization Program

## CERTIFICATE OF VACCINATION EDUCATION

| ALE OF BIRIH 5/10        | /2012       | DATE COMPLETED <u>10/11/2018</u> |
|--------------------------|-------------|----------------------------------|
| ect an Exemption Reason: | Exemptions: |                                  |
| Personal                 | DTaP        | Hib Hep A                        |
| Medical                  | 🗌 Tdap      | Pneumococcal Hep B               |
| Religious                | Polio       | MMR Meningococcal                |
|                          |             | ☑ Varicella<br>(chickenpox)      |